# SIEMENS

**CONFIGURATION TOOL USER MANUAL VERSION 1.1.4** 

# VersiCharge<sup>™</sup> AC Electric vehicle charging station

usa.siemens.com/versicharge

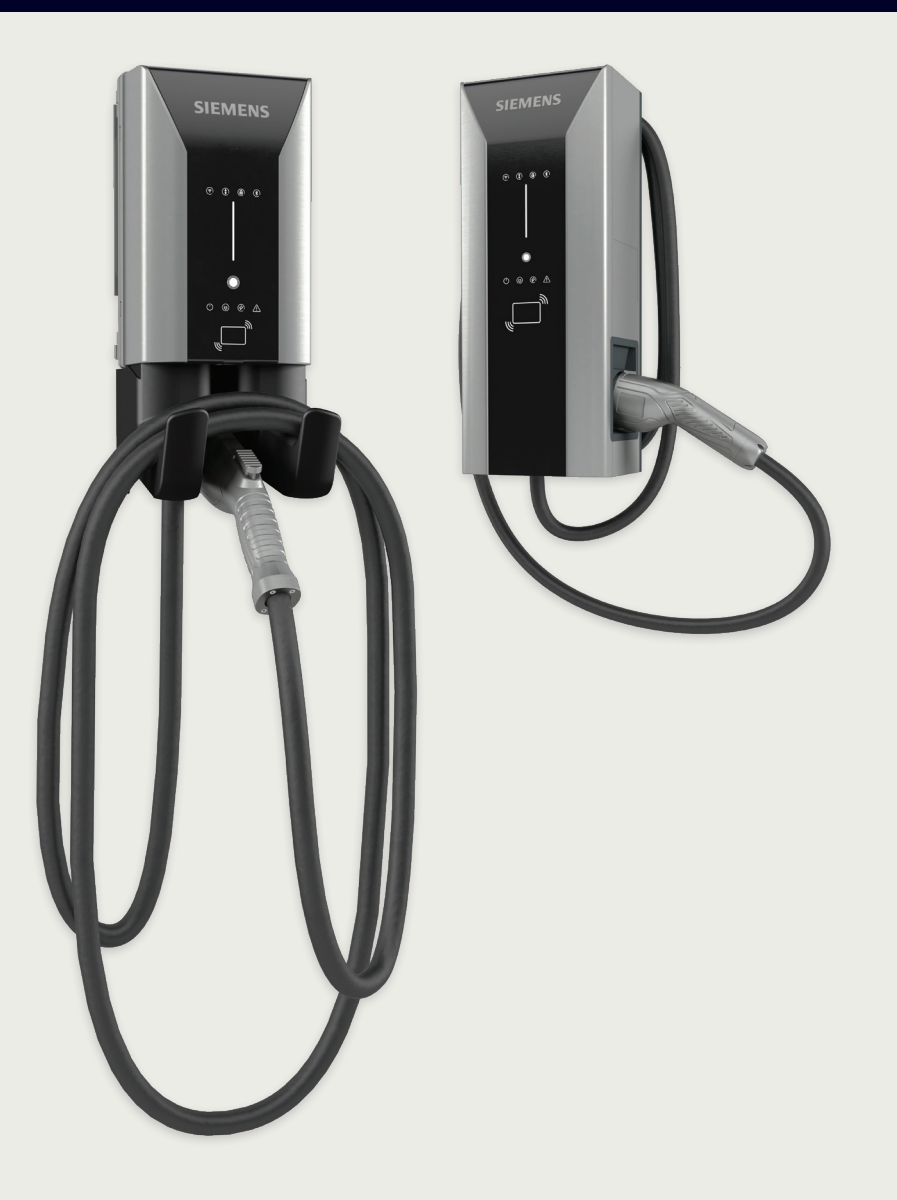

# Index

| 1. | Introduction to VersiCharge Chargers                                                                   |    |  |
|----|----------------------------------------------------------------------------------------------------|----|--|
| 2. | Register in VersiCloud                                                                                 |    |  |
| 3. | Commission the VersiCharge Chargers                                                                    | 5  |  |
|    | 3.1 Register the Charger                                                                               | 5  |  |
|    | 3.2 Connect the Charger                                                                                | 7  |  |
|    | 3.3 Configure the Charger in Wi-Fi Mode                                                                | 9  |  |
|    | 3.4 Configure the Charger in Ethernet Mode                                                             | 12 |  |
|    | <ul><li>3.5 Configure the Charger in Cellular Mode</li><li>– only available for parent units</li></ul> | 14 |  |
|    | 3.6 Enable or Disable RFID Authorization                                                               | 16 |  |
|    | 3.7 Commission the Charger                                                                             | 17 |  |
|    | 3.8 Save Charger Configuration                                                                         | 21 |  |
|    | 3.9 Load Configuration                                                                                 | 23 |  |

# **Figures**

| Figure 1. Welcome Screen                                                 | 5  |
|--------------------------------------------------------------------------|----|
| Figure 2. Supported Models                                               | 5  |
| Figure 3. Before You Begin                                               | 6  |
| Figure 4. Charger Registration Details                                   | 6  |
| Figure 5. Connect to VersiCharge Charger                                 | 7  |
| Figure 6. Refresh Endpoints                                              | 8  |
| Figure 7. Charger Connection Complete                                    | 8  |
| Figure 8. Connect to the Internet                                        | 9  |
| Figure 9. Choose Mode of Internet Connection                             | 9  |
| Figure 10. Select Wi-Fi Network                                          | 10 |
| Figure 11. Manual Wi-Fi Network Configuration                            | 10 |
| Figure 12. Configuration Sent to Device Successfully                     | 11 |
| Figure 13. Select Ethernet Mode                                          | 12 |
| Figure 14. Ethernet Properties – Obtain DNS Server Address Automatically | 12 |
| Figure 15. Ethernet Properties – Manual DNS Server Settings              | 13 |
| Figure 16. Hotspot and Tethering                                         | 13 |
| Figure 17. Select Cellular Mode                                          | 14 |
| Figure 18. Cellular Mode Configuration                                   | 15 |
| Figure 19. Share Internet from Sim Data                                  | 15 |
| Figure 20. Enable RFID Authorization                                     | 16 |
| Figure 21. Disable RFID Authorization                                    | 17 |
| Figure 22. Verifying the Commissioning                                   | 17 |
| Figure 23. Notification Screen                                           | 18 |
| Figure 24. Commissioning is Successful                                   | 18 |
| Figure 25. Configuration Cannot be Verified                              | 19 |
| Figure 26. Configuration Sent Successfully                               | 19 |
| Figure 27. Send Loaded Configuration                                     | 20 |
| Figure 28. Save Charger Configuration                                    | 21 |
| Figure 29. Create Password                                               | 21 |
| Figure 30. Choose Storage Location                                       | 22 |
| Figure 31. Configuration Saved Successfully                              | 22 |
| Figure 32. Load Configuration                                            | 23 |
| Figure 33. Open Saved Configuration                                      | 23 |
| Figure 34. View Loaded Configuration                                     | 24 |

# 1. Introduction to VersiCharge Chargers

**NOTE:** These instructions only apply to the version number listed on the title page.

VersiCharge charger models can be parent (advanced) or child (basic), based on features. VersiCharge chargers use the VersiCharge Configurator application, a Windows application, for configuration and connect over Wi-Fi, Ethernet or a mobile network to VersiCloud using a built-in Wi-Fi connection.

The following chargers are supported by the VersiCharge Configurator:

- All VersiCharge UL models except those with part numbers 8EM131X-XXX10-XXXX
- VersiCharge IEC models with part numbers 8EM131X-XXX0X-XXXX

To view the Configurator's user manual and get help, click on the Help icon.

To install the configuration tool, please refer to configuration tool installation manual which can be found at <u>usa.siemens.com/versicharge</u> and <u>siemens.com/versicharge</u>.

# 2. Register in VersiCloud

Before commissioning chargers, create an account in VersiCloud.

For all UL chargers, (except 8EM131X-XXX10-XXXX) register using the following link:

https://www.versichargesg.com/Account/Login?ReturnUrl=%2f

For IEC chargers, (P/Ns 8EM131X-XXX0X-XXXX) register using the following link:

https://versicharge.emobility.siemens.cloud/Account/Register

The VersiCharge mobile app for iOS and Android can also be used to register a charger.

**NOTE:** VersiCloud provides visibility of all chargers connected to the same account and also provides an option to remove/deregister any chargers.

# 3. Commission the VersiCharge Chargers

VersiCharge chargers can be commissioned over a network. Charger connection options are as follows:

- Wi-Fi
- Ethernet
- Cellular

Commission the VersiCharge charger by completing the following tasks:

- Register the Charger
- Connect to the Charger
- Commission the Charger

#### 3.1 Register the Charger

Register the charger by following the steps below (see Section 2 for the registration link):

1. **Open the VersiCharge Configurator application.** The Welcome screen appears:

| =                                       | SIEMENS VersiCharge Configurator |                                                                                                    | - 🗆 × |
|-----------------------------------------|----------------------------------|----------------------------------------------------------------------------------------------------|-------|
| *                                       |                                  | Welcome to VersiCharge         You can configure VersiCharge chargers in both online and offline modes.         Image: Check the list of model numbers before you select the charger type         Image: You must have an account in VersiCloud before you configure the charger. |       |
| <ul><li>○</li><li>○</li><li>○</li></ul> |                                  | Click here + to register an account for II. Chargers.<br>Click here + to register an account for IEC chargers.                                                                                                    |       |

Figure 1. Welcome Screen

Before commissioning, click model numbers to review the supported models.

| =                | SIEMENS   VersiCharge Configurator                                                                                                    | - @ × |
|------------------|----------------------------------------------------------------------------------------------------|-------|
| 4                | Welcome to VersiCharge                                                                                                    |       |
|                  | Supported Models     Line modes.       Versicharge UL     All Versicharge UL models are supported except those with part numbers       8EM131X-XXXXX     e       Versicharge IEC     ou       Versicharge IEC models with part numbers 8EM131X-XXXXXX-XXXX are supported     ou |       |
| ଦ<br>ଦ<br>ଦ<br>ଦ | Get Started                                                                                                    |       |

Figure 2. Supported Models

2. Click Get Started.

The Before you begin screen appears:

| =  | SIEMENS   VersiCharge Configurator |                                                                                                    | - 🛛 × |
|----|------------------------------------|----------------------------------------------------------------------------------------------------|-------|
| 4  |                                    |                                                                                                    |       |
|    |                                    |                                                                                                    |       |
|    |                                    | 🛕 Before you begin                                                                                                    |       |
|    |                                    | Siemens recommends you to have an active internet connection to verify<br>commissioning status online.                                  |       |
|    |                                    | Note:                                                                                                    |       |
|    |                                    | If WLAN, then ensure "connect automatically" option is selected for the network.<br>This will ensure automatic connectivity.            |       |
|    |                                    | If you are using LAN for internet connectivity, then please note that, in corporate<br>laptops LAN and WLAN port may not work together. |       |
|    |                                    | I have internet connection     I will configure offline                                                                                 |       |
|    |                                    |                                                                                                    |       |
|    |                                    | Continue                                                                                                    |       |
|    |                                    |                                                                                                    |       |
| -0 |                                    |                                                                                                    |       |
| ٠  |                                    |                                                                                                    |       |
| 0  |                                    |                                                                                                    |       |

Figure 3. Before You Begin

#### 3. Choose how to configure the charger.

- Select *I have an Internet connection*, and the VersiCharge Configurator verifies the configuration in VersiCloud after you complete the configuration.
- Select I will configure offline, to manually verify the configuration in VersiCloud after the configuration is complete. For more information on how to verify the configuration status manually, see <u>3.2 Connect the Charger</u>.

#### 4. Click Continue.

The Charger Registration Details screen appears:

| = | SIEMENS | VersiCharge Configurator |                                                                                                    | - 🗆 × |
|---|---------|--------------------------|----------------------------------------------------------------------------------------------------|-------|
| ٩ |         |                          | Charger Registration Details                                                                                    |       |
|   |         |                          |                                                                                                    |       |
|   |         |                          | (UTC + 05:30), Asia/Calcutta                                                                                    |       |
|   |         |                          | The selected verification method is Verify New . If you wish to change the verification method,<br>click here + |       |
|   |         |                          | Cancel Next                                                                                                    |       |
|   |         |                          |                                                                                                    |       |
|   |         |                          |                                                                                                    |       |
| • |         |                          |                                                                                                    |       |
| • |         |                          |                                                                                                    |       |
| 0 |         |                          |                                                                                                    |       |

Figure 4. Charger Registration Details

**NOTE:** You can click on the link to change the verification method. When you select Verify Later, the commissioning status must be manually verified as per the LED status shown on charger after you complete the configuration.

#### 5. Enter the registered Email ID.

The Email ID must be registered in VersiCloud before configuring the charger (see 2 Register in VersiCloud).

6. Select the time zone of the charger from the drop-down list.

#### 3.2 Connect the Charger

The status of the charger can be monitored by the color of the LED notifications shown on the charger display. The different LED notification types are listed in the table below:

| Description of Sequence                                       | LE | D Color         |
|---------------------------------------------------------------|----|-----------------|
| Power up                                                      |    | Grey Blinking   |
| Software loading                                              |    | Red Blinking    |
| Software running                                              |    | Yellow Blinking |
| Charger in Access Point (AP) mode                             |    | White Blinking  |
| Receiving connection credentials                              |    | White Blinking  |
| Received connection credentials                               |    | Green Blinking  |
| Connecting to network                                         |    | Green Blinking  |
| Connected to network                                          |    | Green Steady    |
| Connecting to VersiCloud                                      |    | Blue Blinking   |
| Connected to network, registered, and connected to VersiCloud |    | White Steady    |

Before charger connection ensure the following:

- Ensure the Wi-Fi connection between the charger and the commissioning device is enabled and active at the commissioning/configuring device. For better stability, use 2.4GHz-type Wi-Fi network
- The Wi-Fi LED is blinking white on the charger (this indicates the charger is in Access Point (AP) mode).
- The Wi-Fi endpoint of the charger is available for connection. The serial number, found on the charger label, is a connection choice.

**NOTE:** If Internet setup has been already configured in VersiCharge Configurator application with one of the modes, configuring it with any other mode will override the existing configuration.

Perform the following steps to connect to the charger:

#### 1. Register the charger.

For more information, see section <u>3.1 Register the Charger</u>.

2. Connect to the Wi-Fi endpoint of the charger that will be used for configuration/commissioning.

| = | SIEMENS | VersiCharge Configurator |                                    |           | - @ × |
|---|---------|--------------------------|------------------------------------|-----------|-------|
| ٩ |         |                          |                                    |           |       |
|   |         |                          | Connect to the VersiCharge Charger |           |       |
|   |         | •                        |                                    | C Refresh |       |
|   |         |                          | VersiCharge Advanced 1             |           |       |
|   |         |                          | VersiCharge Advanced 2             |           |       |
|   |         |                          | VersiCharge Advanced 3             |           |       |
|   |         |                          | VersiCharge Advanced 4             |           |       |
|   |         |                          | VersiCharge Advanced 5             |           |       |
|   |         |                          | VersiCharge Advanced 6             |           |       |
|   |         |                          | VersiCharge Advanced 7             |           |       |
| Ð |         |                          |                                    |           |       |
| ٥ |         |                          |                                    |           |       |
| 0 |         |                          |                                    |           |       |

Figure 5. Connect to VersiCharge Charger

Click Refresh if the endpoint is not visible.

| =  | SIEMENS   VersiCharge Configurator                                                                                                    | - 🖸 ×                  |
|----|----------------------------------------------------------------------------------------------------|------------------------|
| 4  |                                                                                                    |                        |
| G  | Connect to the VersiCharge Charger                                                                                                    |                        |
|    | C Aufresh                                                                                                    |                        |
|    |                                                                                                    |                        |
|    | M                                                                                                    |                        |
|    | II                                                                                                    |                        |
|    |                                                                                                    |                        |
|    |                                                                                                    |                        |
|    | Cannot find the nearby charger networks                                                                                                    |                        |
|    | Verify the following and click Refresh to view the charger networks:                                                                            |                        |
|    | <ul> <li>You are near the chargers.</li> </ul>                                                                                                  |                        |
|    | <ul> <li>The wireless adapter of your PC is enabled.</li> </ul>                                                                                 | 20.                    |
|    | Ensure that the Wi-Fi status LED in the charger front panel is blinking white     The nearby charger are dependent and are in access point mode | R.                     |
|    | If you still cannot see any charger networks, disable and re-enable the wireles                                                                 | is network of your PC. |
| Ð  |                                                                                                    |                        |
| \$ |                                                                                                    |                        |
| ୭  |                                                                                                    |                        |

Figure 6. Refresh Endpoints

When the charger connection is successful, the *Choose the mode of Internet Connection* page appears along with the serial number and catalog number of the charger:

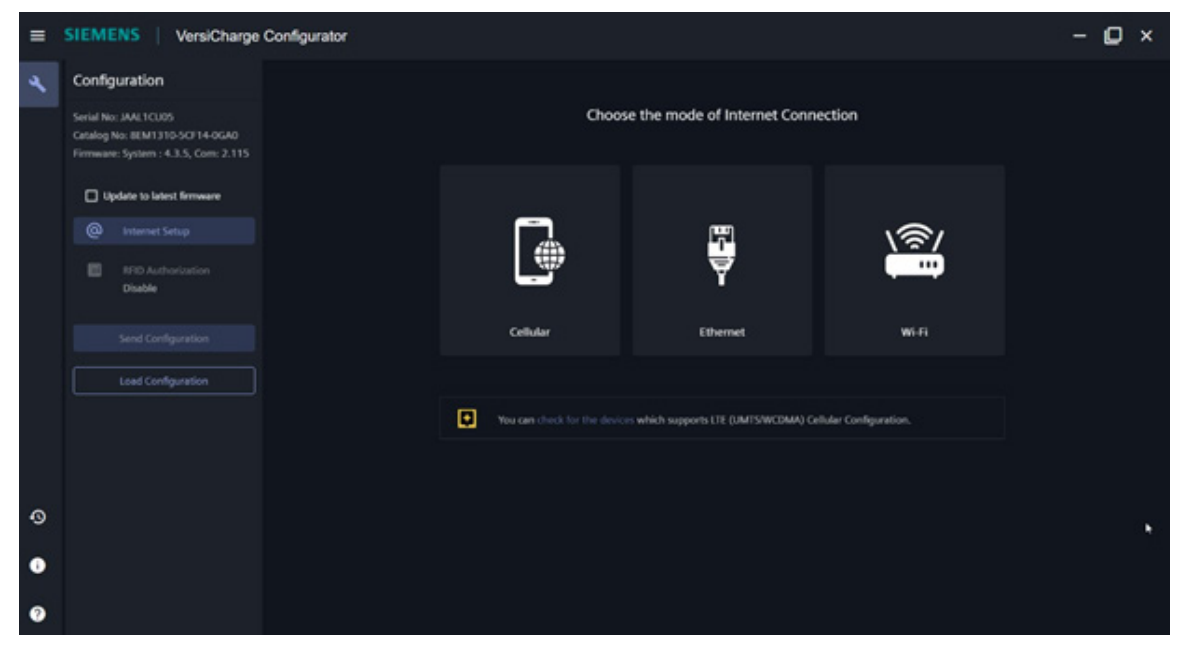

Figure 7. Charger Connection Complete

- 3. In the Configuration pane, click Internet Setup and select how to connect to the Internet, from the following options.
  - Wi-Fi
  - Ethernet
  - Cellular

| = | SIEMENS   VersiCharge                                                                          | Configurator |                              |                                       |                      | - 🖸 × |
|---|------------------------------------------------------------------------------------------------|--------------|------------------------------|---------------------------------------|----------------------|-------|
| 4 | Configuration                                                                                  |              |                              |                                       |                      |       |
|   | Serial No: JAAL1CU05<br>Catalog No: BEM1310-SCF14-0GA0<br>Firmware: System : 4.3.5, Com: 2.115 |              | Choos                        | e the mode of Internet Conn           | ection               |       |
|   | Update to latest firmware                                                                      |              |                              |                                       |                      |       |
|   |                                                                                                |              |                              | <b>F</b>                              | <u> </u>             |       |
|   | E IFID Authorization<br>Disable                                                                |              |                              | ₹                                     | ()                   |       |
|   |                                                                                                |              | Cellular                     | Ethernet                              | wi-ri                |       |
|   | Load Configuration                                                                             |              |                              |                                       |                      |       |
|   |                                                                                                |              | You can check for the device | is which supports LTE (UMTS/WCDMA) Ge | Iular Configuration. |       |
|   |                                                                                                |              |                              |                                       |                      |       |
| 0 |                                                                                                |              |                              |                                       |                      |       |
| • |                                                                                                |              |                              |                                       |                      |       |
|   |                                                                                                |              |                              |                                       |                      |       |
| 0 |                                                                                                |              |                              |                                       |                      |       |

Figure 8. Connect to the Internet

#### 3.3 Configure the Charger in Wi-Fi Mode

Perform the following procedure to set up internet in Wi-Fi.

- 1. **Register the charger.** For more information, see <u>3.1 Register the Charger</u>.
- 2. Connect to the charger.

For more information, see <u>3.2 Connect to the Charger</u>.

3. In the Configuration pane, click Internet Setup and select *Wi-Fi* in the Choose the mode of Internet Connection screen.

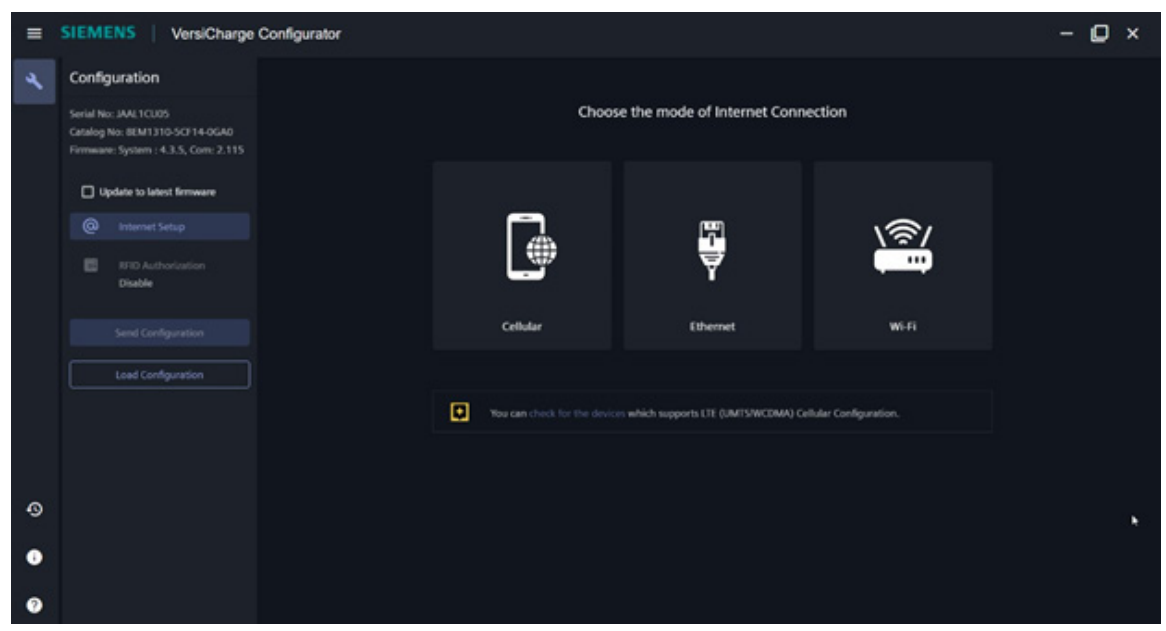

Figure 9. Choose Mode of Internet Connection

4. **Click Refresh to refresh the list of Wi-Fi networks.** Select the Wi-Fi connection to connect to the internet.

| = 2 | SIEMENS   VersiCharge                                                                          | Configurator |      |                                     |                                        |           | - 🛛 × |
|-----|------------------------------------------------------------------------------------------------|--------------|------|-------------------------------------|----------------------------------------|-----------|-------|
| ٦   | Configuration                                                                                  |              |      |                                     |                                        |           |       |
|     | Serial No: JAAL1CU05<br>Catalog No: 8EM1310-5CF14-0GA0<br>Firmware: System : 4.3.5, Com: 2.115 |              |      | Select a wi-fi netwo                | ork to connect to the Inte             | rnet      |       |
|     | Update to latest fernware                                                                      |              | • 14 | sleed network is not available, kir | ndly proceed with Manual Configuration |           |       |
|     |                                                                                                |              |      | neal Conspiration                   |                                        | 3 Refresh |       |
|     | SFID Authorization     Disable                                                                 |              | ٠    | BWIF110201251<br>2.45Hz             |                                        |           |       |
|     |                                                                                                |              | ٠    | 8WIFH0201251<br>5GHz                |                                        |           | •     |
|     | Load Configuration                                                                             |              | ٠    | 8WIFE30201258<br>2.45Hz             |                                        |           |       |
|     |                                                                                                |              |      | M0T00424<br>2.45Hz                  |                                        |           |       |
| ~   |                                                                                                |              |      | Auk_WFi<br>2.45%                    |                                        |           |       |
|     |                                                                                                |              |      | Aurk_WIFi<br>5092                   |                                        |           |       |
| 0   |                                                                                                |              |      |                                     |                                        |           |       |

Figure 10. Select Wi-Fi Network

#### 5. Enter the password and click Save.

If the Wi-Fi is not listed, click *Manual Configuration* to configure/commission the Wi-Fi. Enter the SSID and hotspot password to manually configure/commission the Wi-Fi configuration.

| = | SIEME                                           | NS VersiCharge                                                              | Configurator |                    |                      |         | - 🛛 × |
|---|-------------------------------------------------|-----------------------------------------------------------------------------|--------------|--------------------|----------------------|---------|-------|
| 4 | Configu<br>Serial No:<br>Catalog N<br>Fermware: | aration<br>JAAL1CU05<br>5: 8EM131G-5CF14-0GA0<br>System : 4.3.5, Com: 2.115 |              | Manual W           | i-Fi Network Configu | uration |       |
|   | 0 444                                           | late to latest firmware                                                     |              |                    |                      |         |       |
|   |                                                 |                                                                             |              |                    |                      |         |       |
|   |                                                 | RFID Authorization<br>Disable                                               |              | Network Password * |                      | \$      |       |
|   |                                                 |                                                                             |              |                    | Select Nearby Wi Fi  |         |       |
|   |                                                 | Load Configuration                                                          |              |                    |                      |         |       |
|   |                                                 |                                                                             |              |                    |                      |         |       |
|   |                                                 |                                                                             |              |                    |                      |         |       |
|   |                                                 |                                                                             |              |                    |                      |         |       |
| 0 |                                                 |                                                                             |              |                    |                      |         |       |
| • |                                                 |                                                                             |              |                    |                      |         |       |
| 0 |                                                 |                                                                             |              |                    |                      |         |       |

Figure 11. Manual Wi-Fi Network Configuration

- 6. Select *RFID Authorization* from the configuration pane to set the authentication preference. For more information, see <u>3.6 Enable or Disable RFID Authorization</u>.
- 7. Click Send Configuration to send the configuration to the charger. For more information, see <u>3.7 Commission the Charger</u>.

| • | SIEMENS VersiCharge Configurator                                    | - 🗆 × |
|---|---------------------------------------------------------------------|-------|
| 4 |                                                                     |       |
|   | Configuration sent to the device successfully                       |       |
|   | display. Refer to the different LLD notification hyper shown below. |       |
|   | SILMENS                                                             |       |
| • |                                                                     |       |
| • | Configure Another Charger Save Charger Configuration                |       |
| 0 |                                                                     |       |

Figure 12. Configuration Sent to Device Successfully

8. Click Save Configuration to save the current configuration onto your computer's local drive. For more information, see <u>3.8 Save Charger Configuration</u>.

### 3.4 Configure the Charger in Ethernet Mode

Ensure that the Ethernet cable is connected to the charger. Perform the following procedure to set up internet in Ethernet.

NOTE: Make sure LAN cable is connected to the charger.

To configure the charger in the Ethernet mode:

1. Register the charger.

For more information, see <u>3.1 Register the Charger</u>.

## 2. Connect to the charger.

For more information, see <u>3.2 Connect to the Charger</u>.

3. In the Configuration pane, click Internet Setup and select the Ethernet in the Choose the mode of Internet Connection screen.

| = | SIEMENS VersiCharge Configurator                                                                                         |                            |                                       |                       | - 🛛 × |
|---|----------------------------------------------------------------------------------------------------|----------------------------|---------------------------------------|-----------------------|-------|
| 4 | Configuration<br>Serial No: JAAL1CL005<br>Catalog No: BEM1310-SC/14-0GA0<br>Firmware: System : 4-3.5, Com: 2.115         | Choo                       | se the mode of Internet Conn          | ection                |       |
|   | Update to latest firmware     Internet Setup     Internet Setup     Internet Setup     Internet Setup     Internet Setup |                            |                                       |                       |       |
|   | Send Configuration                                                                                                    | Cellular                   | Ethernet                              | Wi-Fi                 |       |
|   |                                                                                                    | Vou can check for the deal | en which supports LTE (UMTS/WCDMA) Ge | ilular Configuration. |       |
| 0 |                                                                                                    |                            |                                       |                       | ×     |

Figure 13. Select Ethernet Mode

- 4. Select how you want to configure the DNS server address.
  - Click on the Obtain DNS Server address automatically radio button to use a public DNS.

| =  | SIEMENS   VersiCharge                                                                                             | Configurator |                                                  |                                            | i i | - 🗆 × |
|----|----------------------------------------------------------------------------------------------------|--------------|--------------------------------------------------|--------------------------------------------|-----|-------|
| 4  | Configuration<br>Senial No: JANI TCLI05<br>Catalog No: BEM1310-5CF14-0GA0<br>Firmware: System : 4.3.5, Com: 2.115 |              | Ethernet Pro                                     | operties<br>ation using the DHCP protocol. |     |       |
|    | Update to latest firmware                                                                                         |              | Obtain DNS Server address autor                  | natically                                  |     |       |
|    |                                                                                                    |              | O Use the following DNS Server IP a              | address                                    |     |       |
|    | Disable                                                                                                    | a            | Make sure the LAN cable is connected to the char | ngen.                                      |     |       |
|    |                                                                                                    |              |                                                  | Previous                                   |     |       |
|    | Load Configuration                                                                                                |              |                                                  |                                            |     |       |
|    |                                                                                                    |              |                                                  |                                            |     |       |
| ~  |                                                                                                    |              |                                                  |                                            |     |       |
| •9 |                                                                                                    |              |                                                  |                                            |     |       |
| •  |                                                                                                    |              |                                                  |                                            |     |       |
| 0  |                                                                                                    |              |                                                  |                                            |     |       |

Figure 14. Ethernet Properties – Obtain DNS Server address automatically

• Click on the Use the following DNS Server IP address radio button to manually enter the DNS server address.

| = | SIEME                           | NS VersiCharge                                                        | Configurator                                                                              | - 0 | × |
|---|---------------------------------|-----------------------------------------------------------------------|-------------------------------------------------------------------------------------------|-----|---|
| 4 | Config                          | uration                                                               |                                                                                           |     |   |
|   | Serial No<br>Cutalog<br>Firmwan | x JAAL1CU05<br>No: 8EM1310-SCF14-0GA0<br>x System : 4.3.5, Cent 2,115 | Ethernet Properties<br>Set up the othermet network configuration using the DRCP protocol. |     |   |
|   | 0 4                             | state to latest firmware                                              | Obtain DNS Server address automatically                                                   |     |   |
|   |                                 |                                                                       | Use the following DNS Server IP address                                                   |     |   |
|   |                                 | RFID Authorization<br>Disable                                         | DKS Server                                                                                |     |   |
|   |                                 |                                                                       |                                                                                           |     |   |
|   |                                 | Load Configuration                                                    | Bake sure the UAN cable is convested to the charget.                                      |     |   |
|   |                                 |                                                                       | Previous Next                                                                             |     |   |
|   |                                 |                                                                       |                                                                                           |     |   |
|   |                                 |                                                                       |                                                                                           |     |   |
| 0 |                                 |                                                                       |                                                                                           |     |   |
| • |                                 |                                                                       |                                                                                           |     |   |
| 0 |                                 |                                                                       |                                                                                           |     |   |

Figure 15. Ethernet Properties - Manual DNS Server settings

5. Enable Share internet with other chargers and set the authentication information if you wish to share the internet connection of this charger with other chargers. This applies only if you have selected *Dynamic*.

**NOTE:** Sharing the internet connection with other chargers is only possible from Wi-Fi (the charger acts as a hotspot). When you enable Share Internet, the verification method to verify the commissioning status of the charger is changed to *Verify Now*.

|   | SIEMENS   VersiCharge                                                                          | Configurator                                                                                                    | - 🖸 × |
|---|------------------------------------------------------------------------------------------------|----------------------------------------------------------------------------------------------------|-------|
| ۶ | Configuration                                                                                  |                                                                                                    |       |
|   | Serial No: JAAL1CU05<br>Catalog No: BEM1310-SCI14-0GA0<br>Firmware: System : 4.3.5, Com: 2.115 | Hotspot and Tethering                                                                                                    |       |
|   | Update to latest firmware                                                                      | Share Internet with other chargers                                                                                                    |       |
|   |                                                                                                | Nitrat Nam<br>vs-IADAUAK002-hotspot                                                                                                    |       |
|   | FID Authorization<br>Disable                                                                   | there is not the second second s |       |
|   |                                                                                                |                                                                                                    |       |
|   | Load Configuration                                                                             | The verification method is changed to Vierty Now as you have enabled internet sharing.     Previous     Save Configuration                                                                                                    |       |
|   |                                                                                                |                                                                                                    |       |
| 0 |                                                                                                |                                                                                                    |       |
| 0 |                                                                                                |                                                                                                    |       |
| 0 |                                                                                                |                                                                                                    |       |

Figure 16. Hotspot and Tethering

- 6. Select *RFID Authorization* from the configuration pane to configure the authentication preferences. For more information, see <u>3.6 Enable or Disable RFID Authorization</u>.
- 7. Click Send Configuration to send the configuration information to charger. For more information, see <u>3.7 Commission the Charger</u>.
- 8. Click Save Configuration to save the current configuration onto your computer's local drive. For more information, see <u>3.8 Save Charger Configuration</u>.

### 3.5 Configure the Charger in Cellular Mode - only available for parent units

Ensure that the SIM card is in the charger before beginning charger configuration. **NOTE:** This mode is only available for UL and IEC parent units.

To connect the charger in cellular mode::

#### 1. Register the charger.

For more information, see <u>3.1 Register the Charger</u>.

#### 2. Connect to the charger.

For more information, see <u>3.2 Connect to the Charger</u>.

3. In the Configuration pane, click Internet Setup and select Cellular in the Choose the mode of Internet Connection screen.

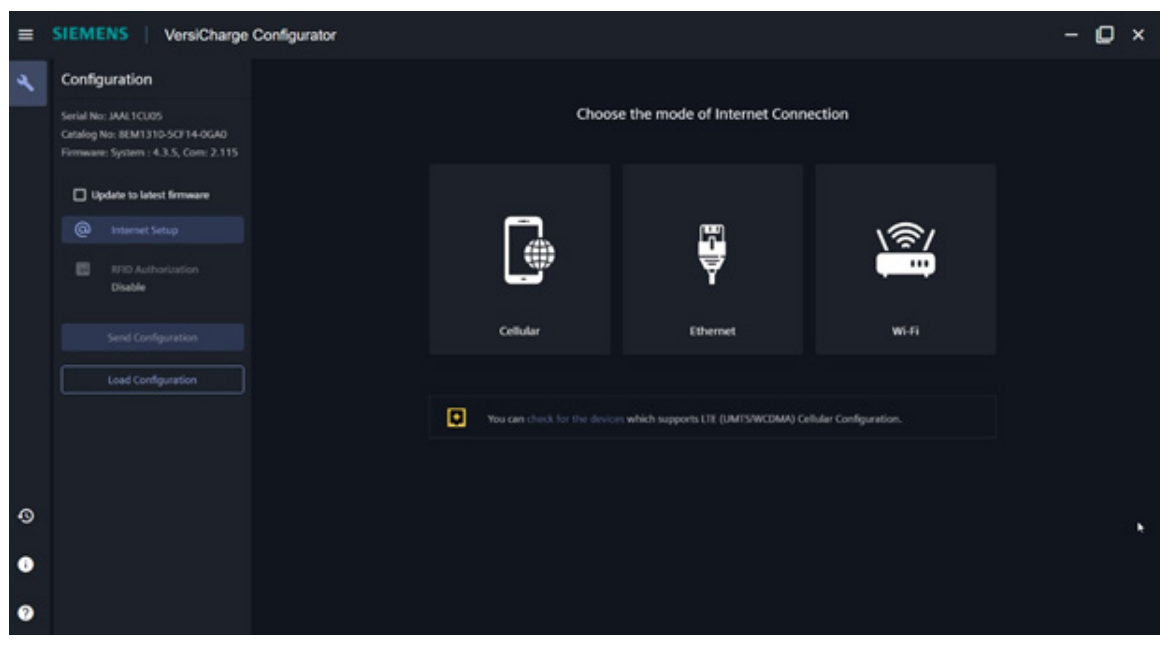

Figure 17. Select Cellular Mode

NOTE: You can click Check for the devices to view the devices that support LTE and 4G cellular configuration.

- 4. Enter the following details in the Cellular Mode Configuration screen:
  - Modem Dial String
  - APN
  - Authentication Information

The authentication information is not mandatory if the cellular connection automatically connects to the internet.

| =  | SIEMENS   VersiCharge Configurator                                                             |                              |   |  |  |
|----|------------------------------------------------------------------------------------------------|------------------------------|---|--|--|
| *  | Configuration                                                                                  |                              |   |  |  |
|    | Serial No: JAAL1CU05<br>Catalog No: 8EM1310-5CF14-0GA0<br>Firmware: System : 4.3.5, Com; 2.115 | Cellular Mode Configuration  | 6 |  |  |
|    | Update to latest firmware                                                                      | Statet an guosan<br>Constorn |   |  |  |
|    |                                                                                                | Modern Tail Science          | W |  |  |
|    | IFID Authorization<br>Disable                                                                  |                              |   |  |  |
|    |                                                                                                |                              |   |  |  |
|    |                                                                                                |                              |   |  |  |
|    | Load Configuration                                                                             | Use authentication           |   |  |  |
|    |                                                                                                |                              |   |  |  |
|    |                                                                                                |                              |   |  |  |
| ~  |                                                                                                |                              |   |  |  |
| -9 |                                                                                                |                              |   |  |  |
| •  |                                                                                                | Previous Next                |   |  |  |
| 0  |                                                                                                |                              |   |  |  |

Figure 18. Cellular Mode Configuration

- 5. Click Next.
- 6. Enable *Share Internet with other chargers* and set the authentication information to share the internet connection of this charger with other chargers.

**NOTE:** Sharing the internet connection with other chargers is only possible from Wi-Fi (charger acts as a hotspot). When you enable *Share Internet*, the verification method to verify the commissioning status of the charger is changed to *Verify Now*.

| = | SIEMENS   VersiCharge                                                                           | Configurator                                                                                                    | - 🛛 × |
|---|-------------------------------------------------------------------------------------------------|----------------------------------------------------------------------------------------------------|-------|
| ۶ | Configuration                                                                                   |                                                                                                    |       |
|   | Serial No: JAAL 1CU05<br>Catalog No: 8EM1310-5CF14-0GA0<br>Firmware: System : 4.3.5, Com: 2.115 | Hotspot and Tethering                                                                                           |       |
|   | Update to latest firmware                                                                       | Share Internet with other chargers                                                                              |       |
|   |                                                                                                 | vs-UADAUAK002-hotspot                                                                                           |       |
|   | BFID Authorization<br>Disable                                                                   | The second second second second second second second second second second second second second second second se |       |
|   |                                                                                                 |                                                                                                    |       |
|   | Load Configuration                                                                              | The verification method is changed is Vinity Now as you have enabled internet sharing.                          |       |
|   |                                                                                                 | Previous Save Configuration                                                                                     |       |
|   |                                                                                                 |                                                                                                    |       |
| 0 |                                                                                                 |                                                                                                    |       |
| 0 |                                                                                                 |                                                                                                    |       |
| 0 |                                                                                                 |                                                                                                    |       |

Figure 19. Share Internet from Sim Data

7. Select *RFID Authorization* from the configuration pane to configure the authentication preference. For more information see, *3.6 Enable or Disable RFID Authorization*.

#### VersiCharge™ AC Configuration Tool User Manual

- 8. Click Send Configuration to send the configuration information to charger. For more information, see 3.7 *Commission the Charger*.
- 9. Click Save Configuration to save the current configuration onto your computer's local drive. For more information, see <u>3.8 Save Charger Configuration</u>.

#### 3.6 Enable or Disable RFID Authorization

RFID authorization is only enabled for firmware version 2.115 and later. To enable RFID authorization in firmware versions older than 2.115, select the *Update to latest firmware* checkbox.

To Enable or Disable the RFID Authorization:

#### 1. **Register the charger.** For more information, see <u>3.1 Register the Charger</u>.

- 2. **Connect to the charger.** For more information, see <u>3.2 Connect to the Charger</u>.
- 3. **Configure the charger in Wi-Fi, Ethernet, or Cellular mode.** For more information, see <u>3.3 Configure the Charger in Wi-Fi Mode</u>, <u>3.4 Configure the Charger in Ethernet Mode</u>, and <u>3.5 Configure the Charger in Cellular Mode</u>.
- 4. If the displayed firmware version is older than 2.115, select the Update to latest firmware checkbox.
- 5. Select *RFID Authorization* from the configuration pane to configure the authentication preference.

#### 6. Choose if you want to enable authorization.

• Select Enabled to enable RFID authentication and click Save Configuration.

| = | SIEMENS   VersiCharge                                                                           | Configurator                                                                                            | - 🛛 × |
|---|-------------------------------------------------------------------------------------------------|----------------------------------------------------------------------------------------------------|-------|
| 4 | Configuration                                                                                   |                                                                                                    |       |
|   | Serial No: JAAL1CU05<br>Catalog No: BEM1310-5CF14-0GA0<br>Fernware: System : 4.3.5, Core: 2.115 | RFID Authorization                                                                                      |       |
|   | Update to latest firmware                                                                       | RFID Authentication O Disable   Enable                                                                  |       |
|   | Internet Setup     Ethernet                                                                     | Restrict your charger's access by enabling BTO. Authentication is not required when BTO is<br>disabled. |       |
|   | IPID Authorization     Enable                                                                   | Save Configuration                                                                                      |       |
|   | Send Configuration                                                                              |                                                                                                    |       |
|   | Load Configuration                                                                              |                                                                                                    |       |
|   |                                                                                                 |                                                                                                    |       |
| 0 |                                                                                                 |                                                                                                    |       |
| • |                                                                                                 |                                                                                                    |       |
| 0 |                                                                                                 | Configuration saved successfully/                                                                       | ок    |

Figure 20. Enable RFID Authorization

• Select Disabled to disable RFID authentication and click Save Configuration.

| = | SIEMENS   VersiCharge                                                   | Configurator –                                                                                        | ۵× |
|---|-------------------------------------------------------------------------|----------------------------------------------------------------------------------------------------|----|
| * | Configuration<br>Serial No: JAAL1CU05<br>Catalog No: BEM1310-5CF14-0GA0 | RFID Authorization                                                                                    |    |
|   | Firmware: System : 4.3.5, Com: 2.115                                    | RFID Authentication                                                                                   |    |
|   | Internet Setup     Ethernet                                             | Retrict your charger's access by enabling IFED. Authentication is not required when IFED is disabled. |    |
|   | BHD Authorization     Disable                                           | Sive Configuration                                                                                    |    |
|   | Send Configuration                                                      |                                                                                                    |    |
|   | Load Configuration                                                      |                                                                                                    |    |
|   |                                                                         |                                                                                                    |    |
| 0 |                                                                         |                                                                                                    |    |
| 0 |                                                                         | Configuration saved successfully/                                                                     | OK |

Figure 21. Disable RFID Authorization

#### 3.7 Commission the Charger

To commission the charger, perform the following procedure:

1. Register the charger.

For more information, see <u>3.1 Register the Charger</u>.

2. Connect to the charger.

For more information, see <u>3.2 Connect to the Charger</u>.

- 3. **Configure the charger in Wi-Fi, Ethernet, or Cellular mode.** For more information, see <u>3.3 Configure the Charger in Wi-Fi Mode</u>, <u>3.4 Configure the Charger in Ethernet Mode</u>, and <u>3.5 Configure the Charger in Cellular Mode</u>.
- 4. **Choose to enable or disable RFID authorization.** For more information, see *3.6 Enable or Disable RFID Authorization*.
- 5. Click Send Configuration.

The charger verifies the information, and the Notification screen appears:

| =  | SIEMENS   VersiCharge Configurator | - 🖸 × |
|----|------------------------------------|-------|
| 4  |                                    |       |
|    | Verifying the commissioning        |       |
|    |                                    |       |
| Ð  |                                    |       |
| \$ |                                    |       |
| 0  |                                    |       |

Figure 22. Verifying the commissioning

- 6. The verification procedure changes based on your selection of the verification method.
  - If Verify Now was selected as the verification method, the Notification screen displays the estimated remaining time to get the registration notification from VersiCloud.

For more information, see <u>3.1 Register the Charger</u>.

The information about the communication status is depicted by the LED in the charger HMI.

| =      | SIEMENS   VersiCharge Configurator                                                                                                    | - 🛛 × |
|--------|----------------------------------------------------------------------------------------------------|-------|
| 4      | Colorated Taxe<br>00:52                                                                                                    |       |
| Q      | SHEMENS <ul> <li>Device is connected and communicating</li> <li>Attempting to connect to network (Blinking Green)</li> <li>Device is trying to connect to VersiCloud (Blinking Blue)</li> <li>Device has stopped working due to an error</li> </ul> |       |
| ¢<br>0 |                                                                                                    |       |

Figure 23. Notification Screen

If you see the Wi-Fi LED blinking with alternate colors, verify whether the connection information you provided is correct and make necessary updates.

The Configuration sent to the device successfully screen appears when the configuration is successful. The serial number and the catalog number appear on the screen.

- Click Configure Another Charger to configure another charger.
- Click Save Charger Configuration to save the current configuration.

**NOTE:** The charger may take more than 15 minutes to update the firmware. During the update, the charger will not be-responsive.

| = | SIEMENS VersiCharge Configurator                                                                                                    | - 🛛 × |
|---|----------------------------------------------------------------------------------------------------|-------|
| 4 |                                                                                                    |       |
|   | Commissionling is successful<br>The charger usually takes more than 15 minutes to update the firmware. During the update, the charger will be<br>disconnected from the VersiCloud. |       |
|   | Setuit Number<br>JAALSCLIDS BLMI310-SC134-0GA0 System: 4.3.5, Com: 2.115                                                                                                    |       |
| 0 | Configure Another Charger Sive Charger Configuration                                                                                                    |       |
| • |                                                                                                    |       |
| 0 |                                                                                                    |       |

Figure 24. Commissioning is Successful

 Stetters
 VersiCharge Configurator

 Image: Configuration control be verified

 Image: Configuration control be verified

 Image: Configuration control be verified

 Image: Configuration control be verified

 Image: Configuration control be verified

 Image: Configuration control be verified

 Image: Configuration control be verified

 Image: Configuration control be verified

 Image: Configuration control be verified

 Image: Configuration control be verified

 Image: Configuration control be verified

 Image: Configuration control be verified

 Image: Configuration control be verified

 Image: Configuration control be verified

 Image: Configuration control be verified

 Image: Configuration control be verified

 Image: Configuration control be verified

 Image: Configuration control be verified

 Image: Configuration control be verified

 Image: Configuration control be verified

 Image: Configuration control be verified

 Image: Configuration control be verified

 Image: Configuration control be verified

 Image: Configuration control be verified

 Image: Configuration control be verified

 Image: Configuration control be verified

The Configuration cannot be verified screen appears when the configuration is not verified:

Figure 25. Configuration Cannot Be Verified

- Click Try Again to retry sending the configuration to the charger.
- Click Select Different Charger to choose a different charger to configure.
- If *Verify Later* was selected as the verification method, verify the commissioning status as per LED status shown on the charger.

The Configuration sent to device successfully screen appears when the configuration is successfully sent to the charger.

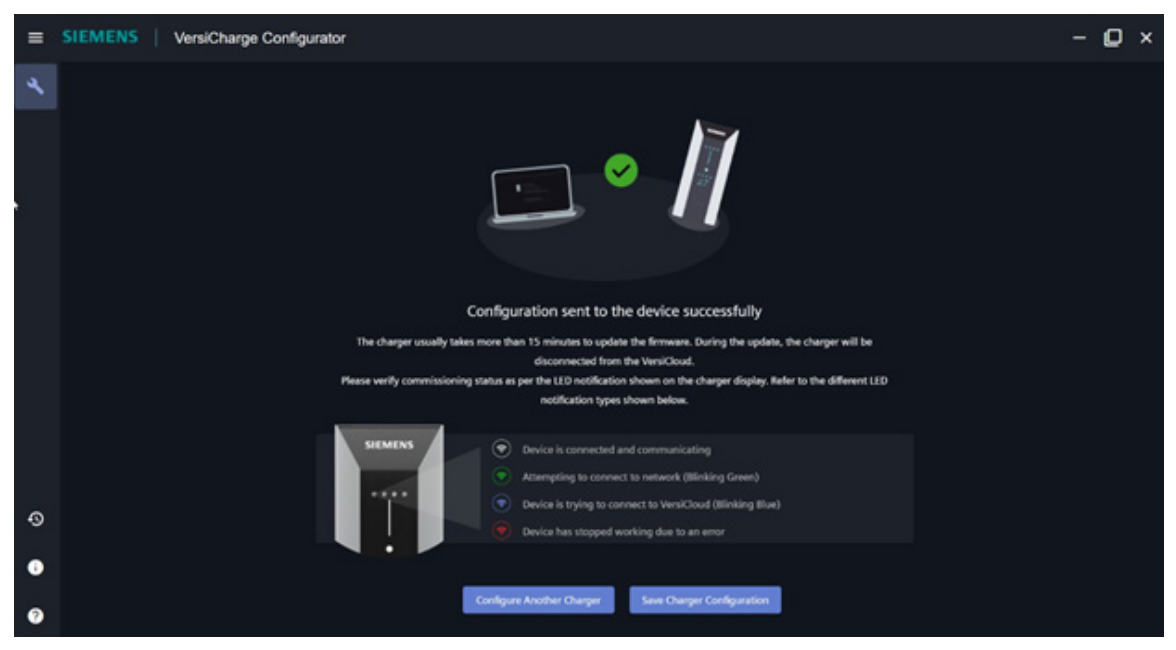

Figure 26. Configuration Sent Successfully

- Click Configure Another Charger to configure another charger. You can also use a configuration file already saved on your computer to configure another charger. For more information on loading a configuration already saved on your computer, see <u>3.9 Load Configuration</u>.
- Click Send Configuration to send the configuration to the charger.

**NOTE:** To reuse a saved configuration to configure another charger, select the *Use previous configuration* checkbox. You will be able to load a configuration file from your local file system.

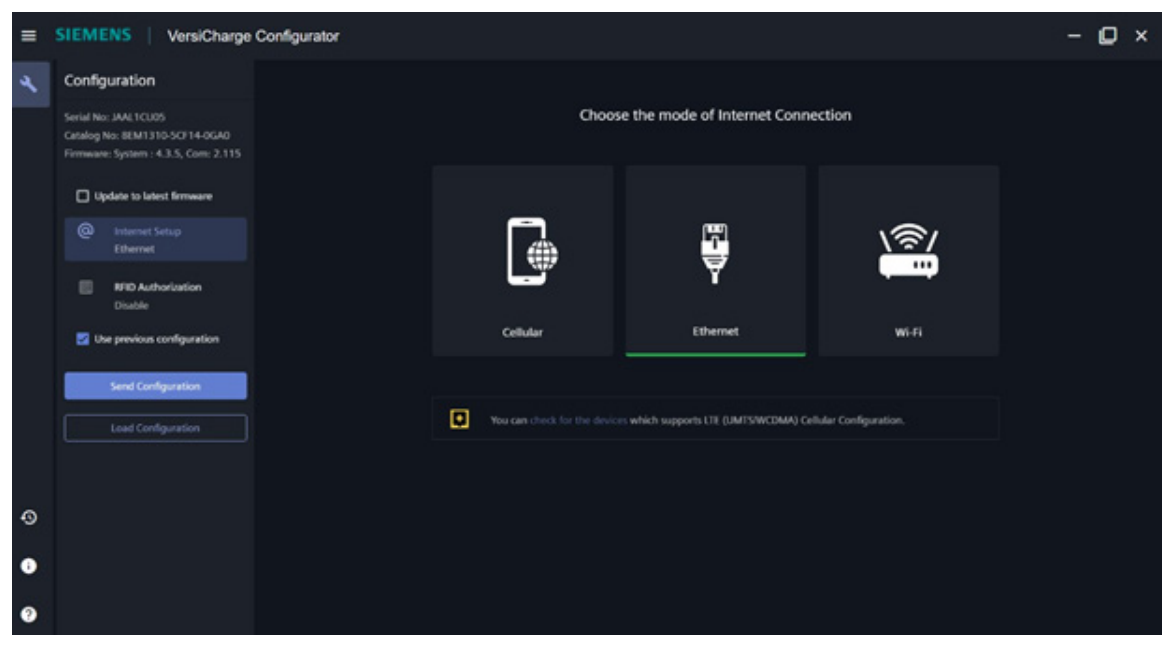

Figure 27. Send Loaded Configuration

After the configuration is complete, log in to VersiCloud and verify that the charger registration is successful, and that the charger has been registered to your account.

### 3.8 Save Charger Configuration

1. After the charger is commissioned, click *Save Charger Configuration* on the Configuration sent to device successfully screen.

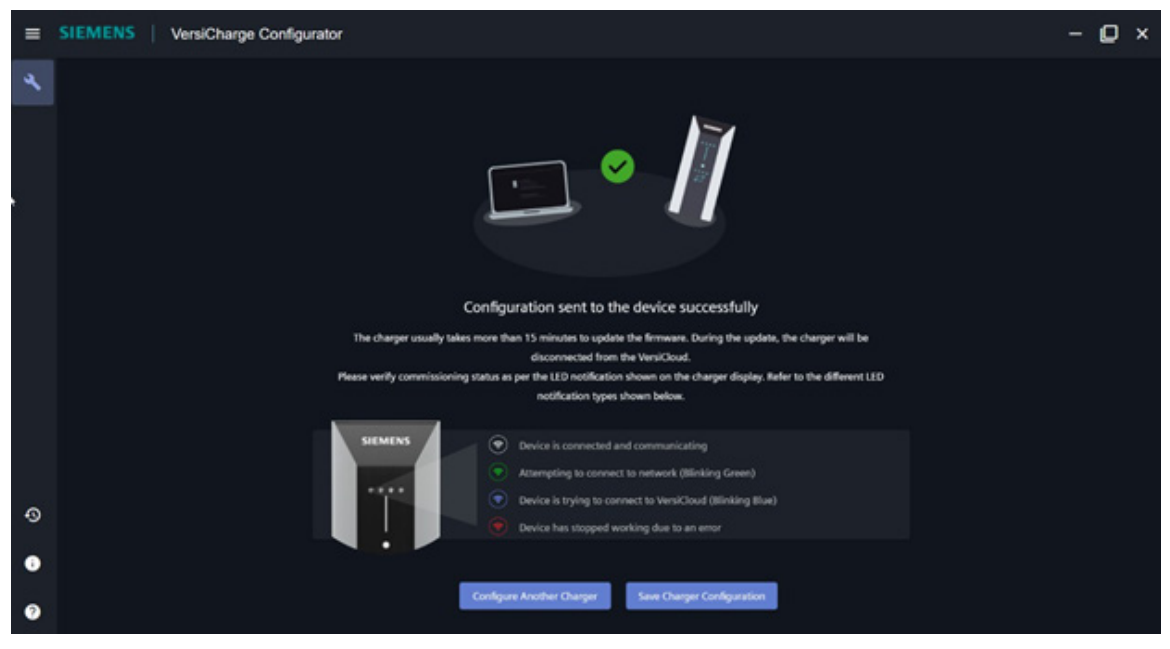

Figure 28. Save Charger Configuration

2. Enter the new password in the Create Password and Confirm Password fields.

|   |                                                           | 11                                  |  |
|---|-----------------------------------------------------------|-------------------------------------|--|
|   | Create Password                                           |                                     |  |
|   |                                                           | 8                                   |  |
|   |                                                           | ۵                                   |  |
|   | A minimum of six algibanumeric characters are required. S | ipecial characters are not allowed. |  |
|   |                                                           |                                     |  |
|   |                                                           |                                     |  |
| 0 |                                                           |                                     |  |
| 0 |                                                           |                                     |  |
| 0 |                                                           |                                     |  |

Figure 29. Create Password

3. Click Create, choose a drive location or folder to save the configuration file and click Save.

|                                                                                                    |                       |                 | - 🗆 × |
|----------------------------------------------------------------------------------------------------|-----------------------|-----------------|-------|
| stratest/plainsharet =stf=802Hs60V8018C4hac08KM88p5aWk4g04TLc2CU41p2trepG88Aee                                                                                                    | ipóriónZegn/ffWipóg/7 | International X |       |
| ← → + ↑ > This PC > Documents > My Configurations - O                                                                                                    | ,P Search My Con      | figurations     |       |
| Organize • New Kolder                                                                                                    | 1                     | H · 0           |       |
| Documents  Documents | Type                  | Size            |       |
|                                                                                                    |                       |                 |       |
| File name: vs-CD5447877.bit                                                                                                    |                       | v               |       |
| Save as type: All Files (**)                                                                                                    |                       | ~               |       |
| A Hide Folders                                                                                                    | Save                  | Cancel          |       |
|                                                                                                    |                       |                 |       |

Figure 30. Choose Storage Location

4. Click Ok on the confirmation message window.

| SIEMEN5 VersiCharge Configurator |                                   |  |
|----------------------------------|-----------------------------------|--|
|                                  |                                   |  |
|                                  | Configuration saved successfully! |  |
|                                  |                                   |  |
|                                  |                                   |  |

Figure 31. Configuration Saved Successfully

## **3.9 Load Configuration**

#### 1. On the Configuration pane, click Load Configuration.

The file explorer window opens to show the locally stored files on the computer.

| = | SIEMENS VersiCharge Configurator                                                                            | ·                                                                                                    | • 🖸 × |
|---|----------------------------------------------------------------------------------------------------|----------------------------------------------------------------------------------------------------|-------|
| * | Configuration<br>Serial No: JANE 1CU05                                                                      | Choose the mode of Internet Connection                                                                                                    |       |
|   | Catalog No: 8LM1310-5C/14-6GA0<br>Firmware: System : 4.3.5, Com: 2.115                                      | Green     X                                                                                                    |       |
|   | Update to latest firmware                                                                                   | ← → v ↑ → This PC > Documents > My Configurations v Q P Search My Configurations Organize • New folder □ □ • □ • 0                                                                                                    |       |
|   | Internet Setup                                                                                              | 🖹 Documents 🖈 * Name * Date modified Type Size                                                                                                    |       |
|   | FITO Authorization     Disable     the previous configuration     Send Configuration     Load Configuration | Countracts Countracts |       |
|   |                                                                                                    | File pame [vs-C05443877.txt] V Custom Files (*sext*.txt) V                                                                                                    |       |
|   |                                                                                                    | Qpen Cancel                                                                                                    |       |
| ٩ |                                                                                                    |                                                                                                    |       |
| 0 |                                                                                                    |                                                                                                    |       |
| 0 |                                                                                                    |                                                                                                    |       |

Figure 32. Load Configuration

•

2. Select the saved configuration file and click Open.

| = |                                                              |   |  |
|---|--------------------------------------------------------------|---|--|
| 4 |                                                              |   |  |
|   |                                                              |   |  |
|   | Password Protected<br>Enter the password of vs-C05447877.txt |   |  |
|   |                                                              | æ |  |
|   | Cance                                                        |   |  |
| 0 |                                                              |   |  |
| • |                                                              |   |  |

Figure 33. Open Saved Configuration

3. Enter the password and click *Load Configuration*. The uploaded configuration file appears on the side navigation bar after a successful upload.

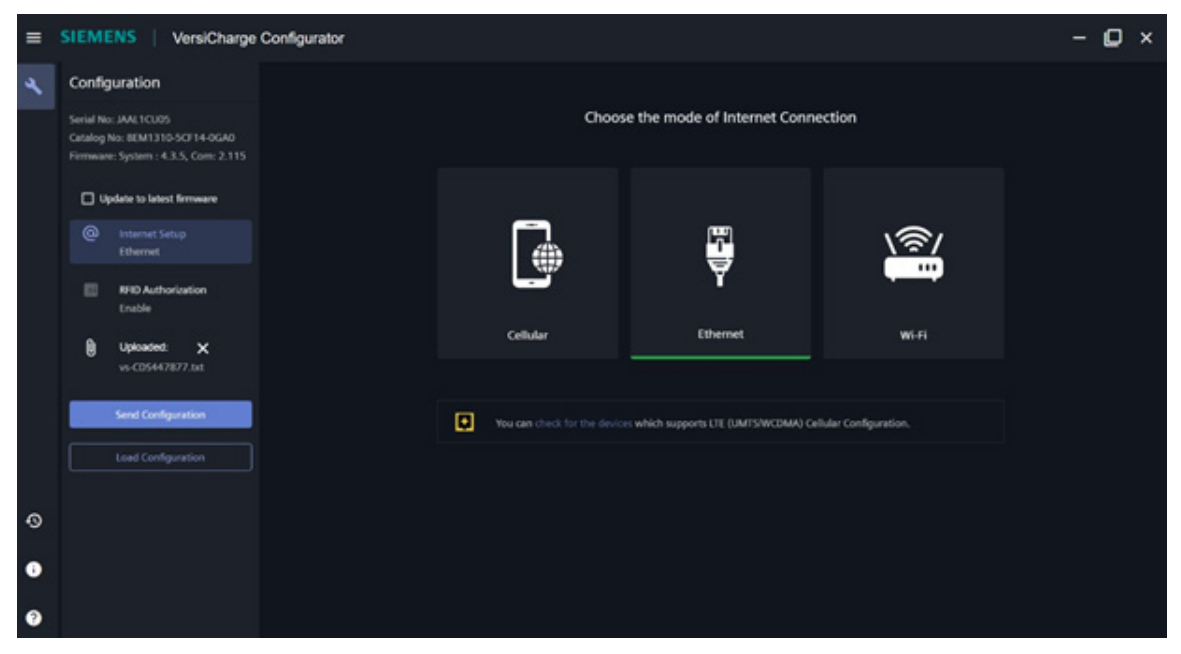

Figure 34. View Loaded Configuration

# Notes:

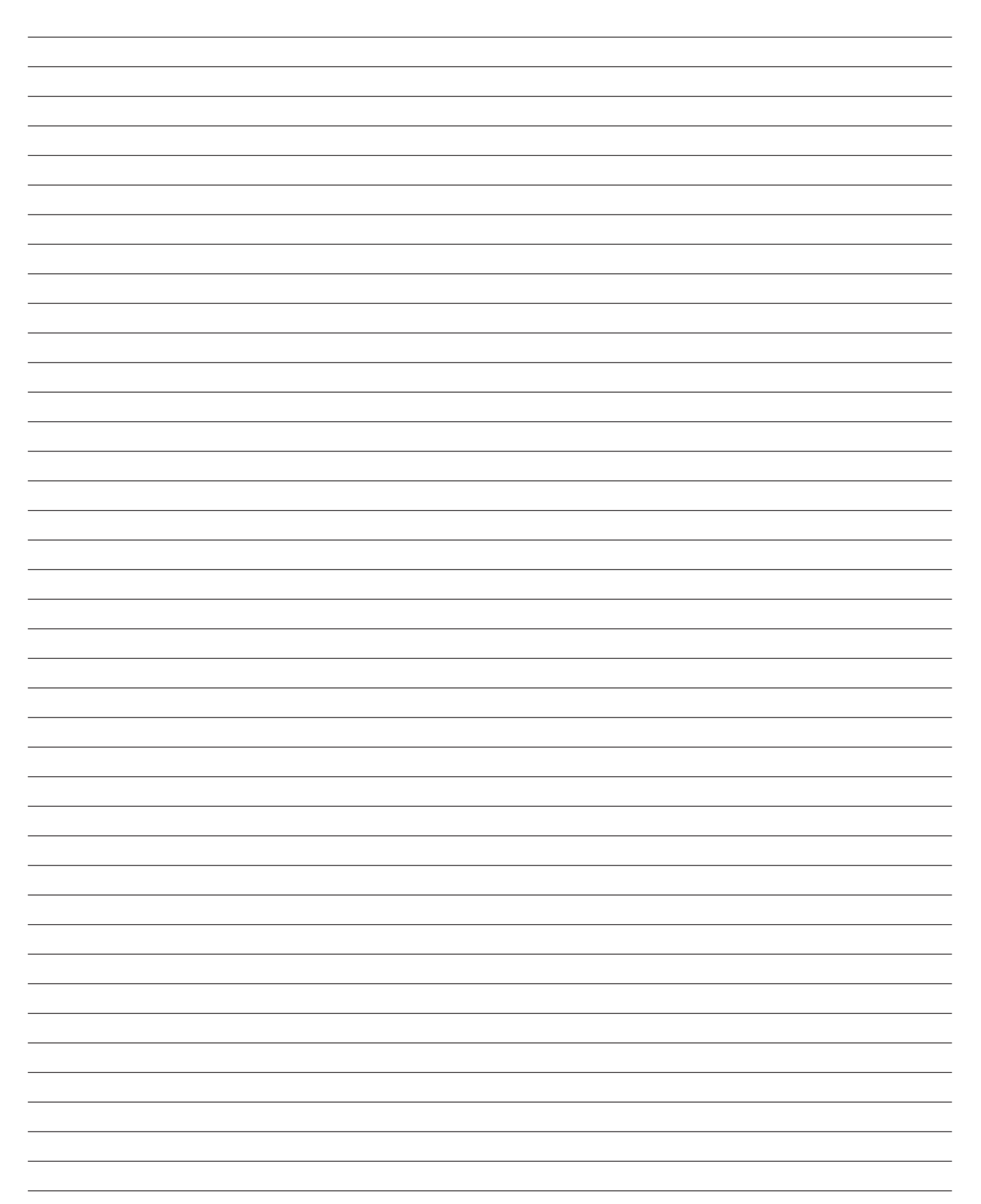

VersiCharge™ AC Configuration Tool User Manual

# Notes:

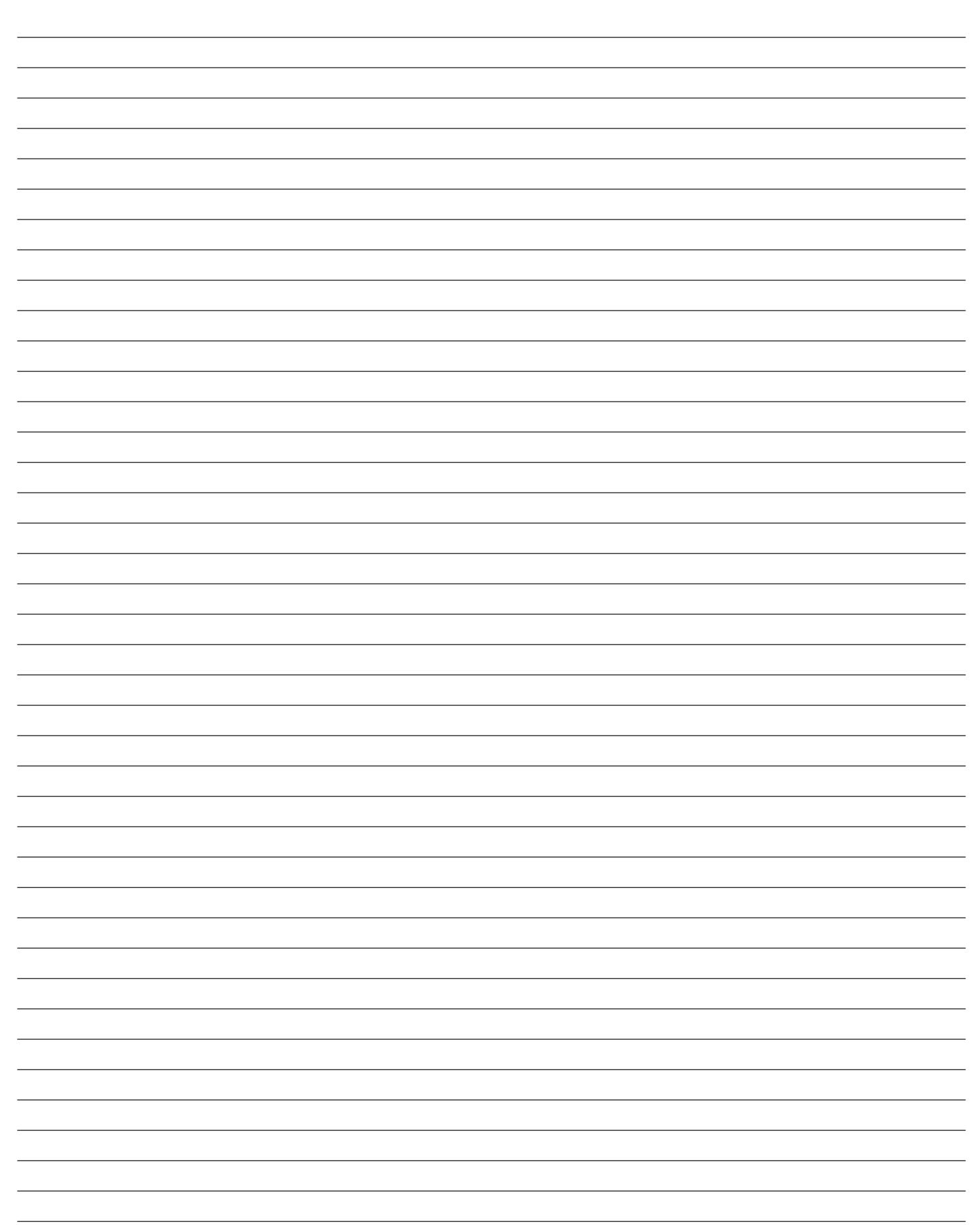

| Ν | otes: |  |
|---|-------|--|
|   |       |  |
|   |       |  |

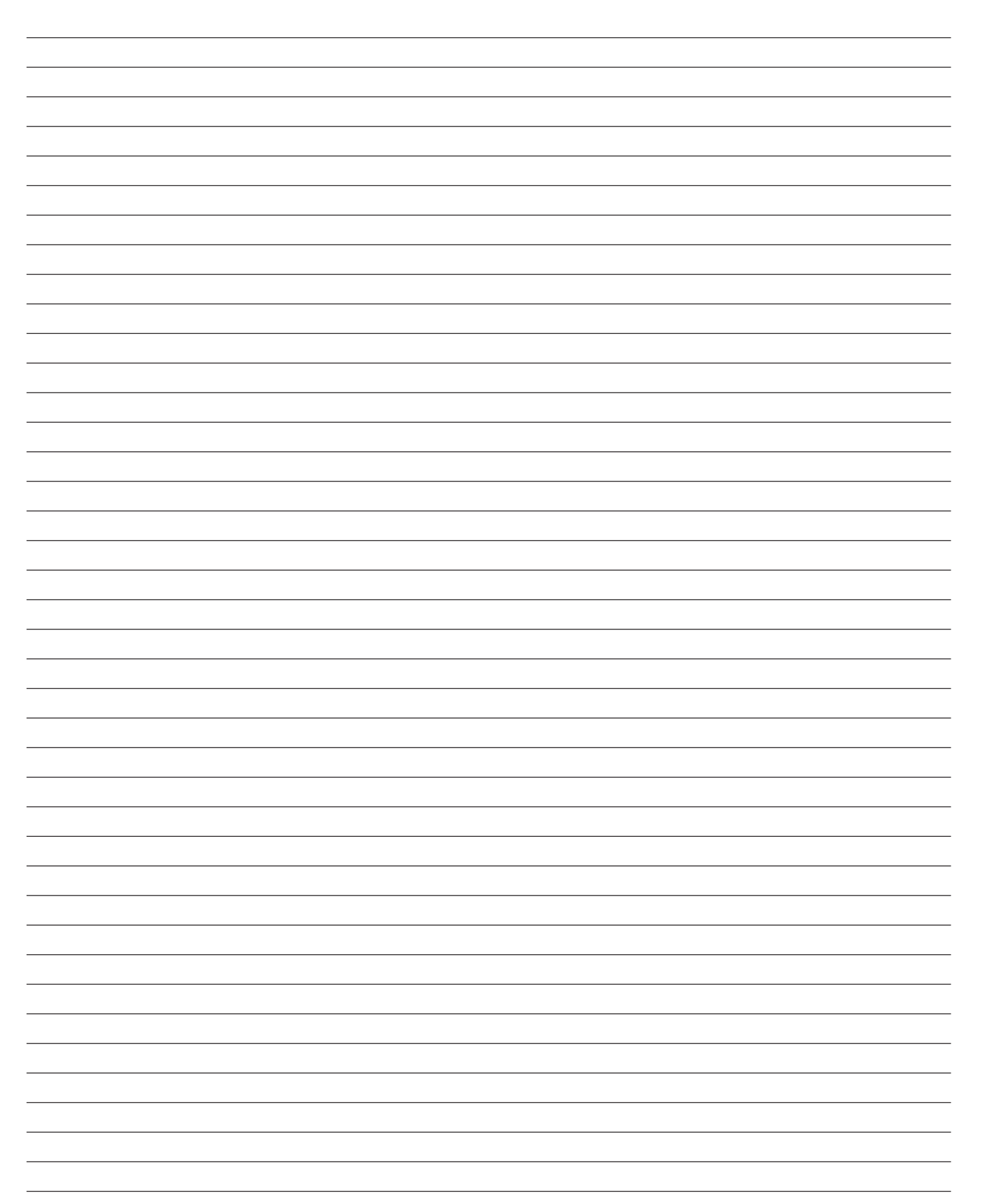

#### Legal Manufacturer

Siemens Industry, Inc. 3617 Parkway Ln. Peachtree Corners, GA 30092 United States of America

Telephone: +1 (855) 950-6339 or (800) 333-7421 <u>www.usa.siemens.com/createcase</u> for service questions or inquiries

Engineering doc no: R815081-R03 Article No. SIE-T40024-00-4AUS This document contains a general description of available technical options only, and its effectiveness will be subject to specific variables including field conditions and project parameters. Siemens does not make representations, warranties, or assurances as to the accuracy or completeness of the content contained herein. Siemens reserves the right to modify the technology and product specifications in its sole discretion without advance notice.

 $\ensuremath{\textcircled{\text{\scriptsize C}}}$  2022 by Siemens Industry, Inc.